# SMART MIRROR ( Android ) SOFTWARE

# **USER MANUAL**

(Edition V1.0, Date: 2016-08-08)

PREFACE

This manual is written in accordance with the ORVIBO Smart Mirror 1.0.0 version.

Our products will continue to be improved, will continue to regularly improve or update the contents of this manual. If you find that the product does not match the place, please feel free to contact us.

Thank you for using our company 's products, we will be happy to provide you with the best quality service.

# Content

| 1  | SOFTWARE INTRODUCTION                      |
|----|--------------------------------------------|
| 2  | REGISTER AND LOGIN PART1                   |
|    | 2.1 Register1                              |
|    | 2.2 Voiceprint Login                       |
|    | 2.3 PIN Code Login                         |
|    | 2.3 Log Out6                               |
|    | 2.4 Add User7                              |
|    | 2.5 Delete Account                         |
| 3  | SMART DEVICES PART                         |
|    | 3.1 Modify The Device Name10               |
|    | 3.2 Change The Order Of The Device Cards11 |
|    | 3.3 Delete The Device Cards11              |
|    | 3.4 Group The Device Cards12               |
|    | 3.5 Switch The Device Pages13              |
|    | 3.6 Add New Device Group14                 |
|    | 3.7 Delete The Device Group15              |
| 4  | HEALTH PART16                              |
|    | 4.1 Sleeping Belt16                        |
|    | 4.2 Weighing Scale17                       |
|    | 4.3 Sphygmomanometer                       |
|    | 4.4 Glucometer                             |
| 5  | MUSIC PART                                 |
| 6  | TIME & DATE PART19                         |
| 7  | WEATHER PART                               |
| 8  | NEWS PART                                  |
| 9  | SETUP PART                                 |
| 1( | 0 THIRD-PARTY APPLICATION                  |

### **1 SOFTWARE INTRODUCTION**

This software includes three main interfaces, and for different functions, it is devided into several main parts as below: Register and login part, smart devices part, health part, music part, time & date part, news part, setup part, third-party application part, etc.

#### 2 REGISTER AND LOGIN

#### 2.1 Register

1. Start the application, slide to the left to enter the Health Part:

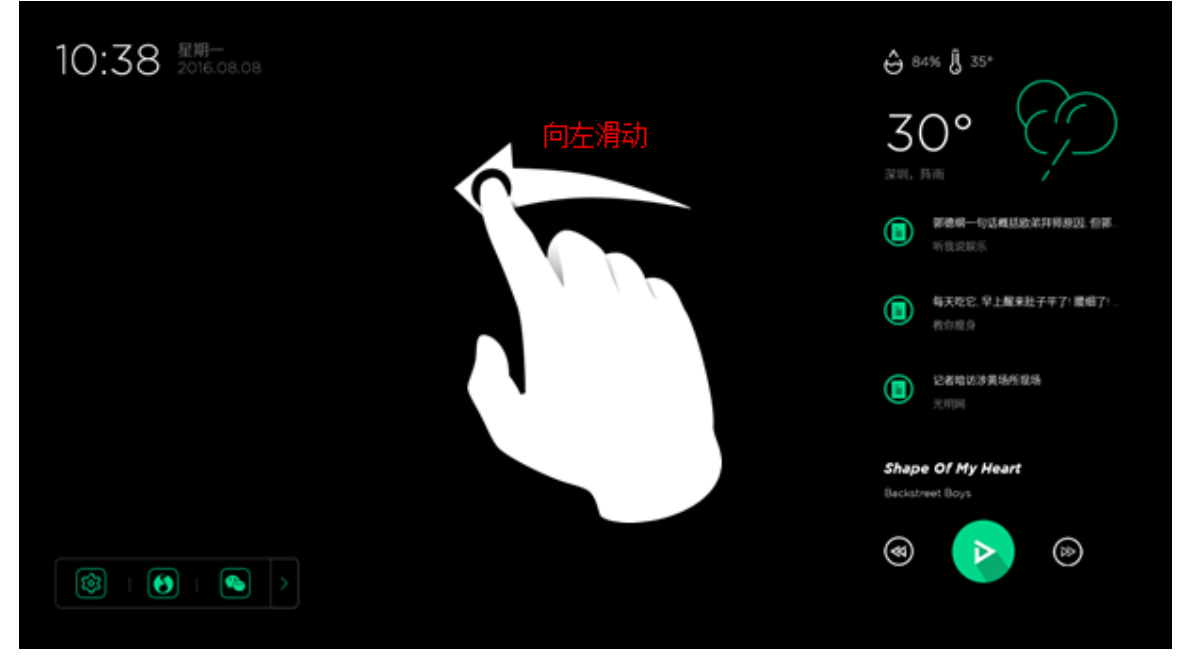

2. Here the QR code comes in the right side of the Health Part

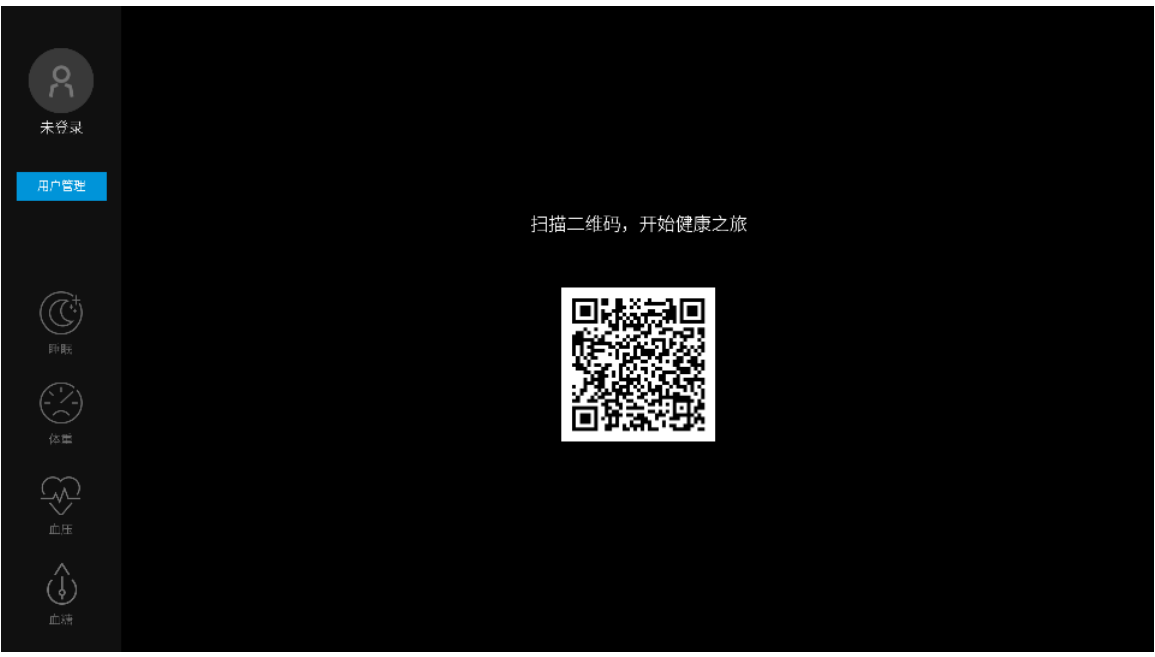

Also can click the User "Management" on the top left, the click the "Add User" button to open the QR code page:

Remark: At this moment, please confirm that the networking is in good condition

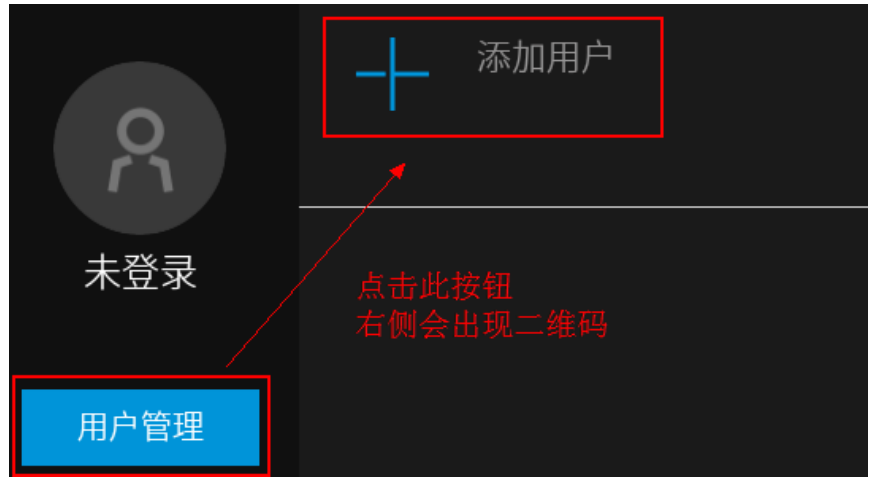

3. Scan the QR code by WeChat on smart phone, click the next in the pop-up window:

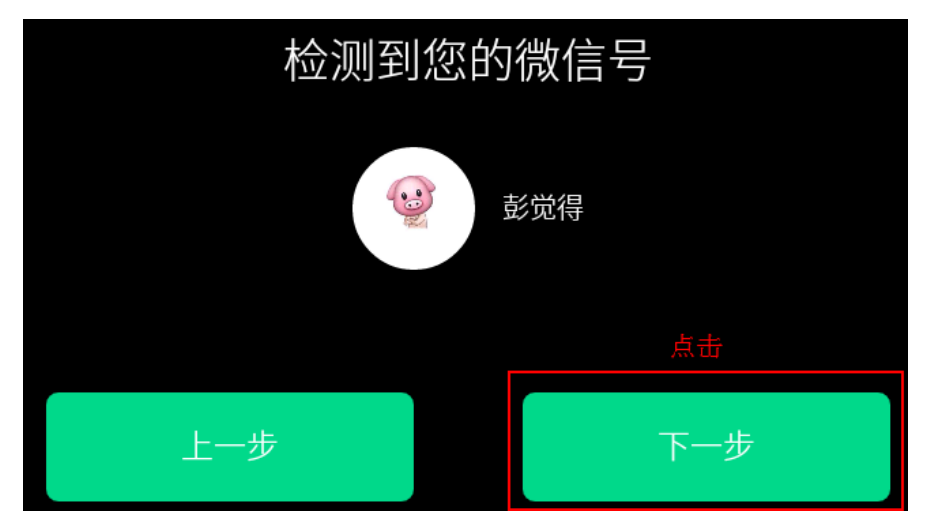

4. Follow the tips, speak "Hello, Smart Mirror" while pressing the recording icon. (Recording will be repeated 3 times, it is necessary for the voiceprint recognition function.)

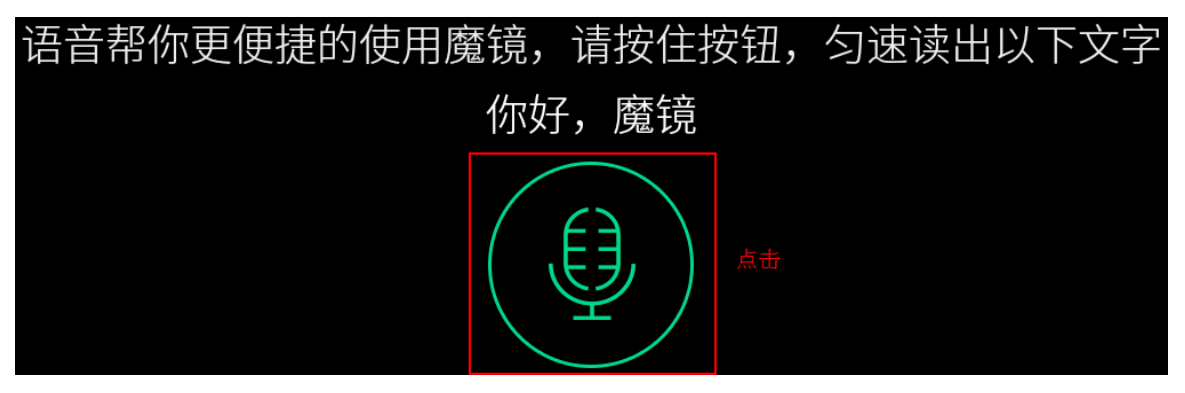

5. After the recording, fill in 4 numbers as the PIN code.

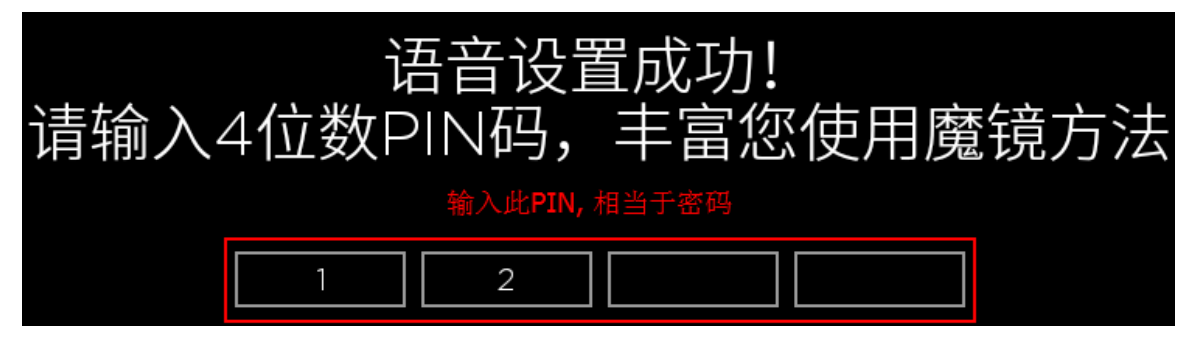

6. Click to start the use

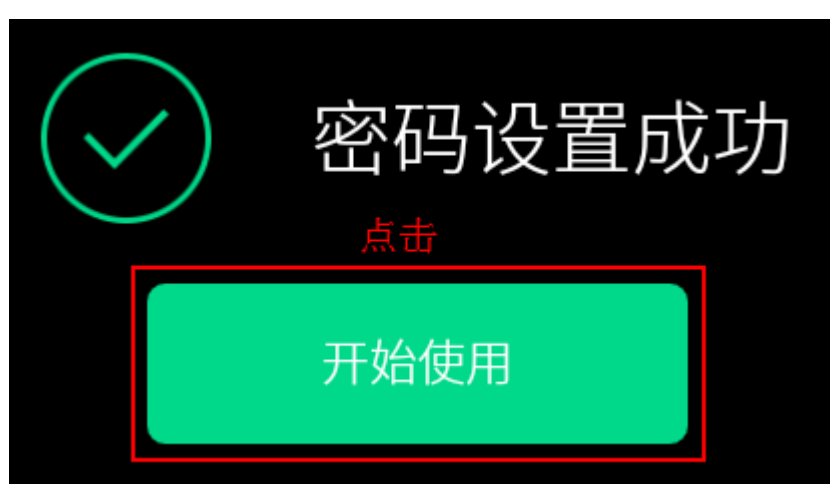

7. Choose your born date and fill in your height:

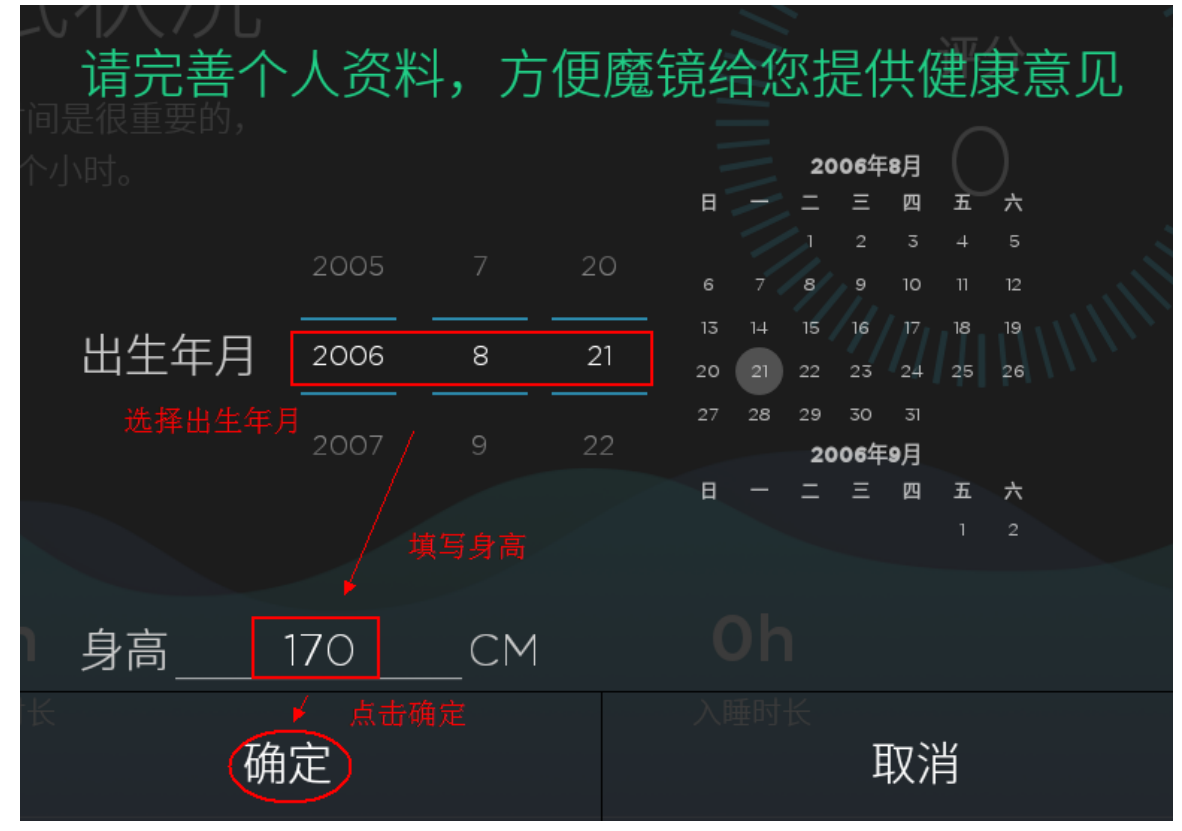

8. Click "Confirm", register and sign in successfully!

#### 2.2 Voiceprint Login

Remark: When there is at least one user in the User Management list, users can login by voiceprint directly:

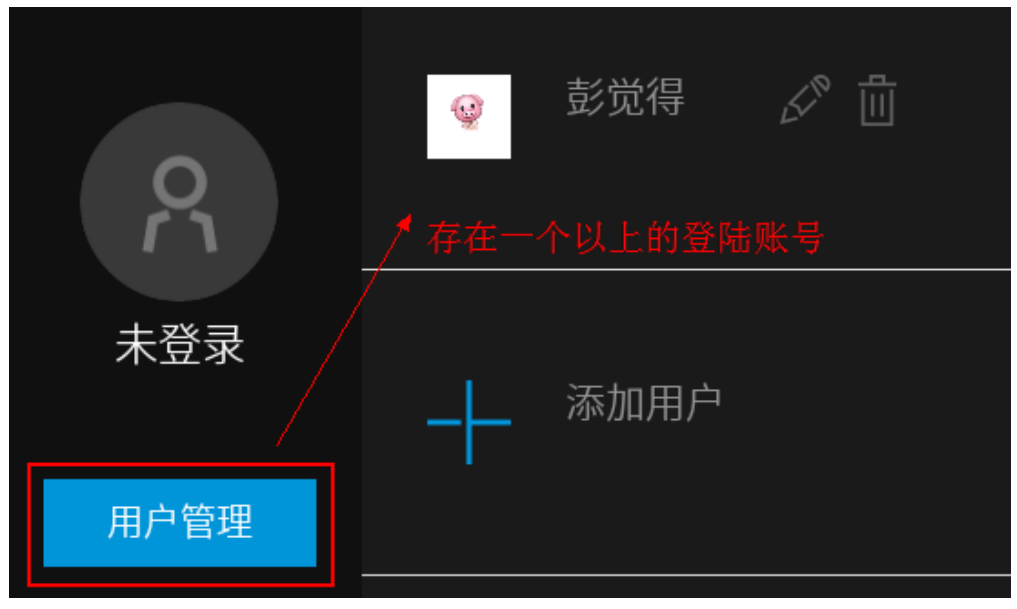

1. Click the user avatar, click the recording icon in the pop-up window:

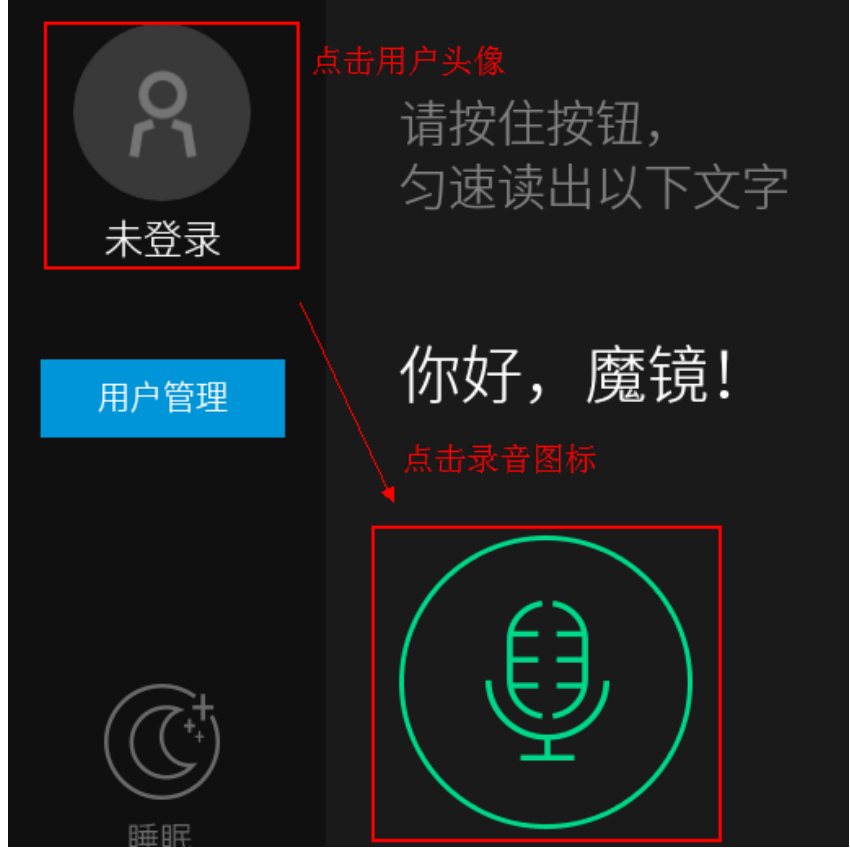

2. Speak "Hello, Smart Mirror", after the success sound match, users can login their account.

## 2.3 PIN Code Login

Remark: When there is at least one user in the User Management list, users can login by corresponding user PIN Code:

|             | 👳 彭觉得 🖉 🛅 |  |  |  |  |  |  |
|-------------|-----------|--|--|--|--|--|--|
| 存在一个以上的登陆账号 |           |  |  |  |  |  |  |
| 未登录         | 添加用户      |  |  |  |  |  |  |
| 用户管理        |           |  |  |  |  |  |  |

1. Click the "User Management"

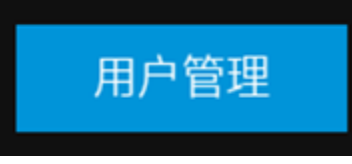

2. Click the user account

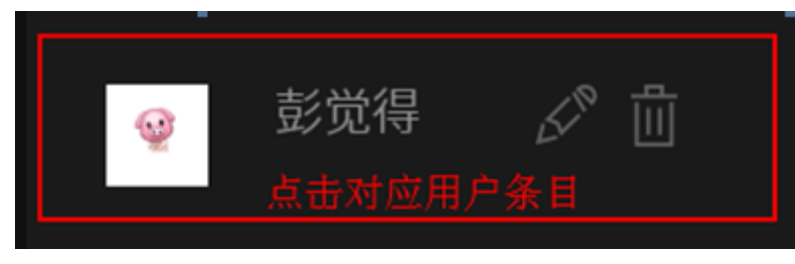

3. Type in the user's PIN Code, after the success match, users can login their account.

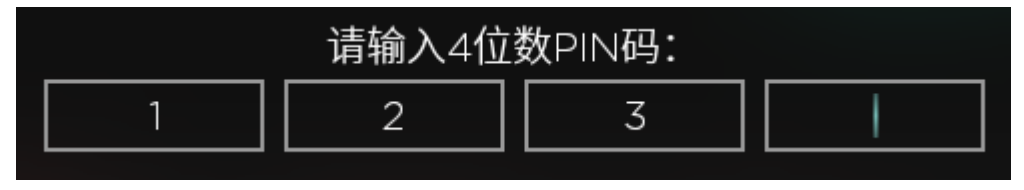

#### 2.3 Log Out

1. Click the user avatar, then click the "Log Out" in the pop-up window

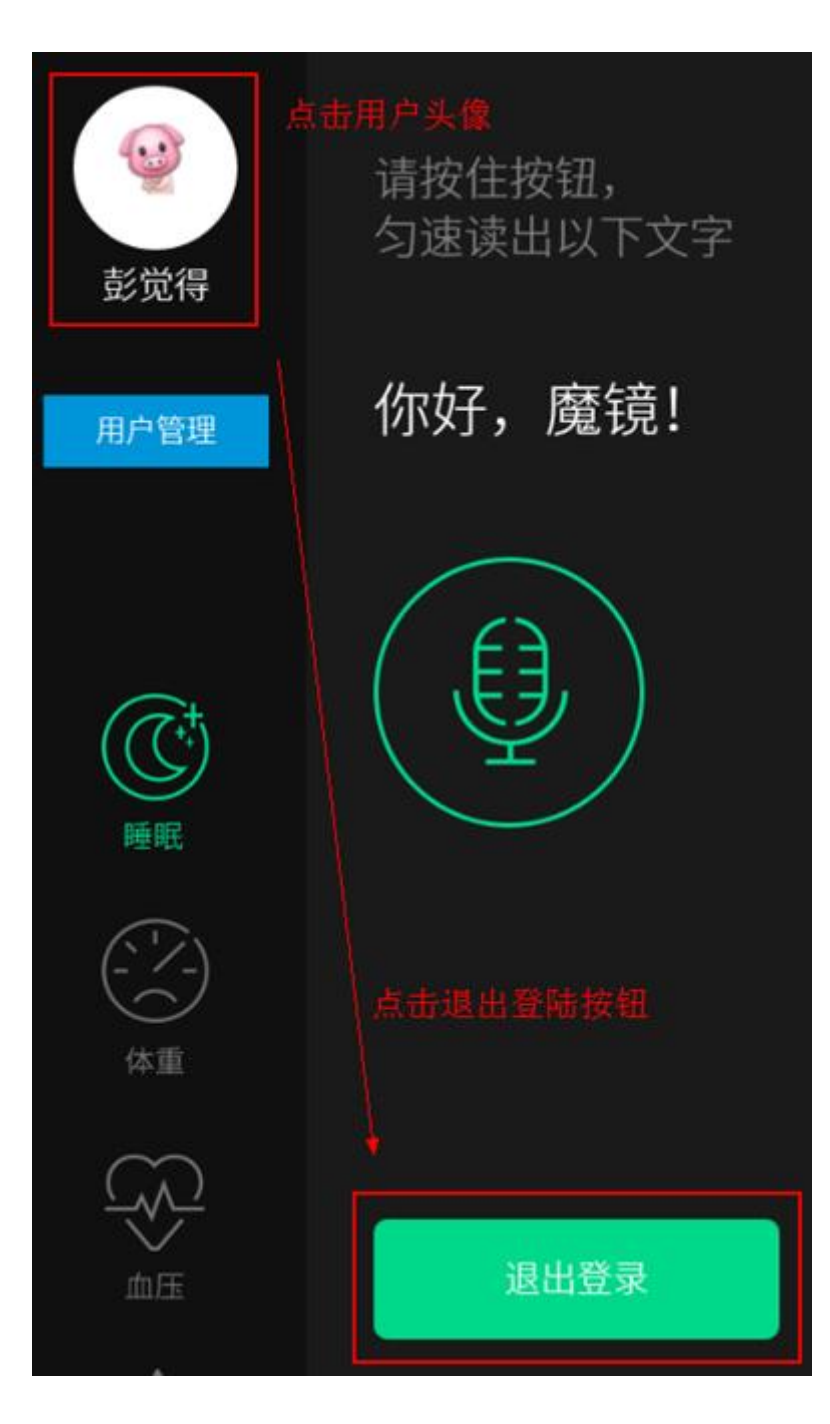

#### 2.4 Add User

1. Click the User Management under the user avatar, then click the "Add User" button under it:

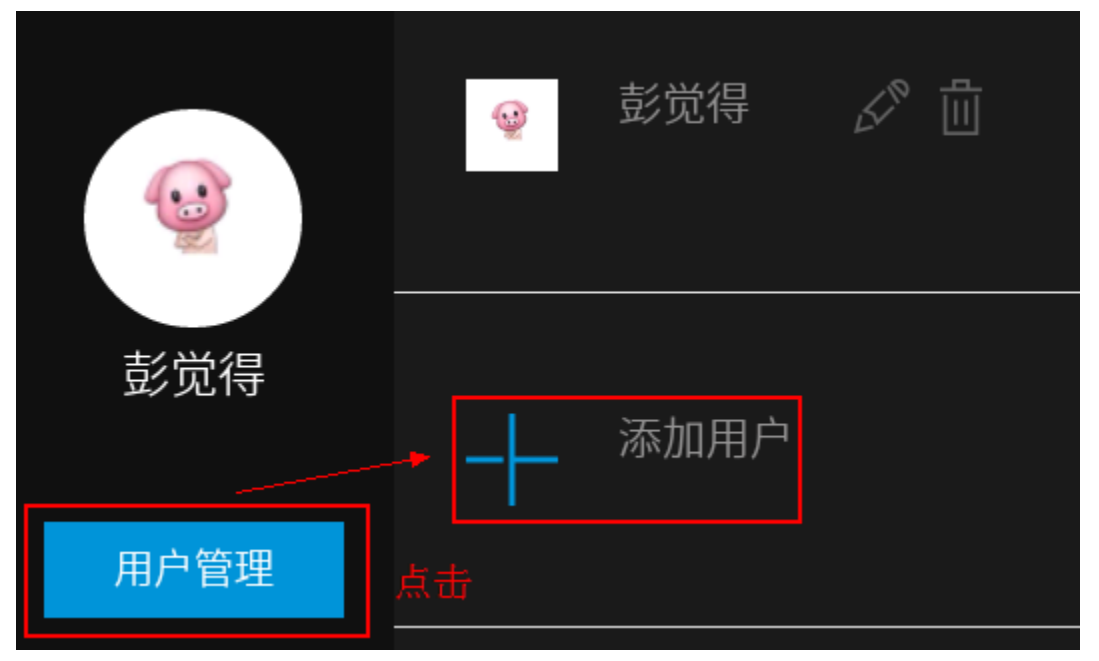

2. When the QR code appears, scan it as the steps mentioned above, then register and login new accounts.

#### **2.5 Delete Account**

1. Click the "User Management" button, then click the "delete" icon in it.

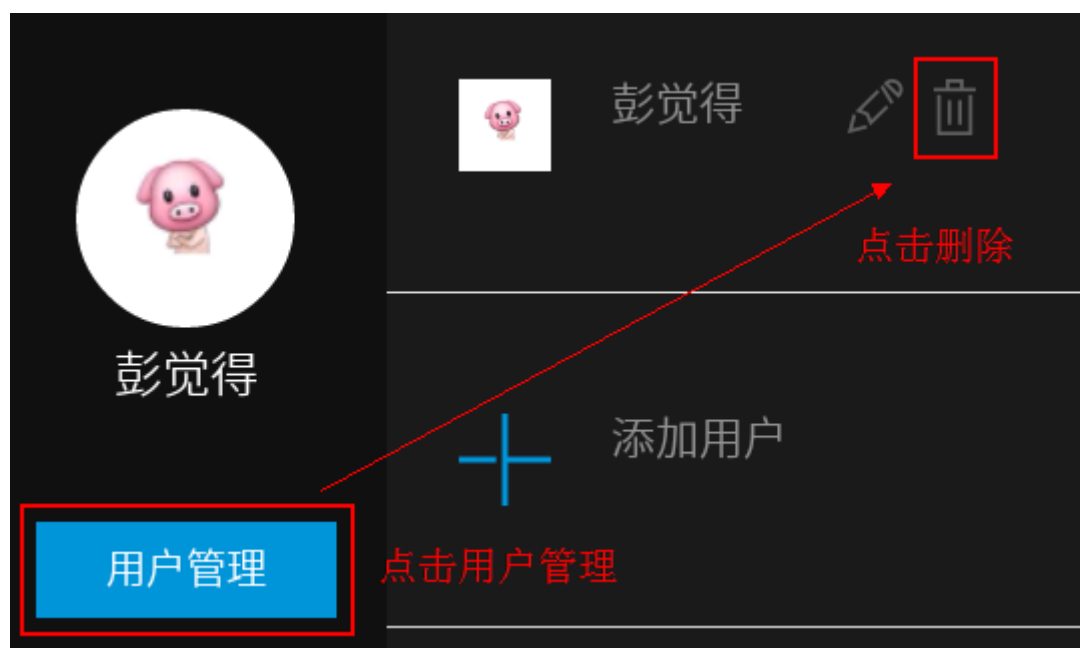

2 Click the confirm button in the pop-up window, then the account information is deleted.

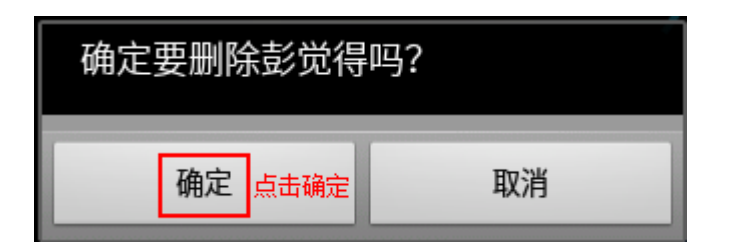

# 3 SMART DEVICES PART

At the home page, slide to the right

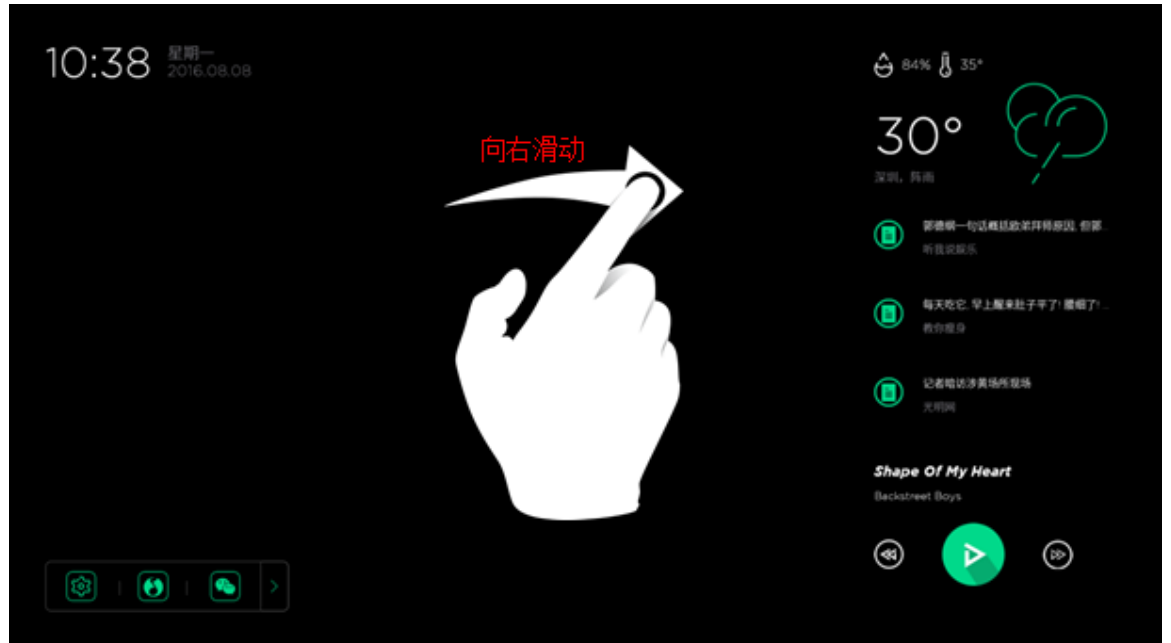

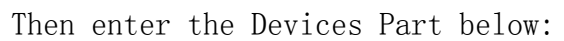

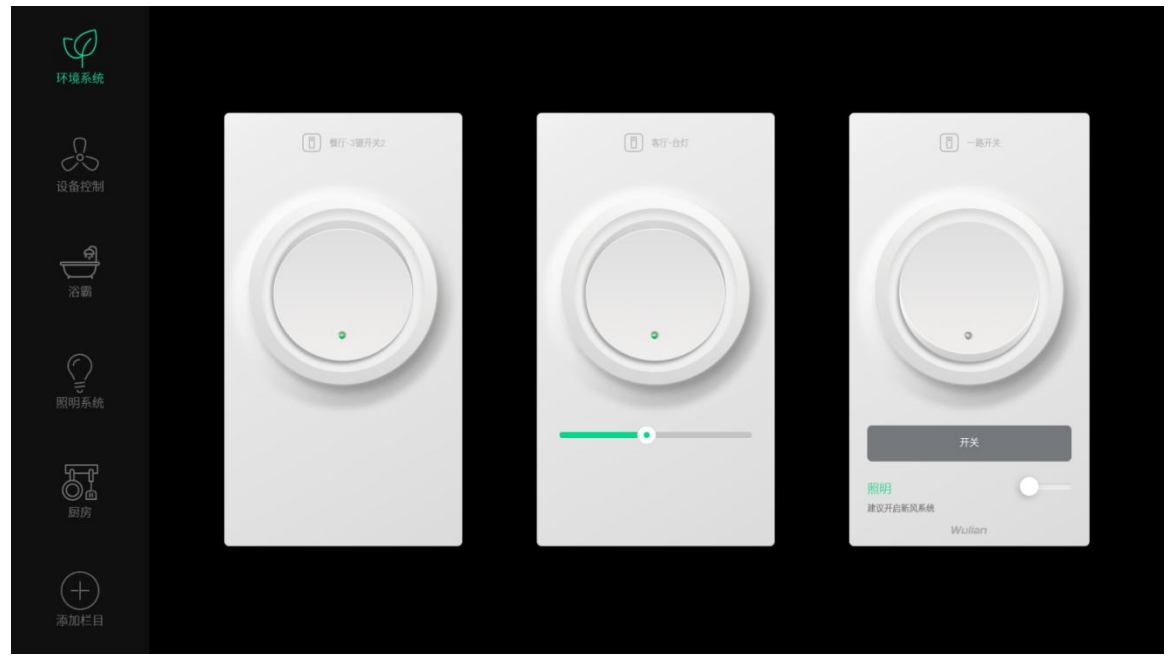

## **3.1 Modify The Device Name**

#### 1. Double click the device card

| ГФ<br>1412/64    |                    | 双击设备卡片     |                                 |
|------------------|--------------------|------------|---------------------------------|
|                  | (C) max constraint | (2) we set | () -444 K                       |
| B<br>B<br>B<br>B |                    |            |                                 |
|                  | •                  |            |                                 |
| Fi               |                    |            | лх<br>лж С—<br>язнажая<br>молот |
|                  |                    |            |                                 |

2. Type in the customized device name, click confirm button and successfully rename the device.

| 编辑设备 |       |    |  |  |  |
|------|-------|----|--|--|--|
| 设备源自 | 艾特    |    |  |  |  |
| 设备命名 | 客厅-台灯 |    |  |  |  |
|      |       |    |  |  |  |
|      |       |    |  |  |  |
|      |       |    |  |  |  |
| 取消   |       | 确定 |  |  |  |
|      |       |    |  |  |  |

## 3.2 Change the Order of the Device Cards

- 1. Long press on the device card
- 2. Move the card towards left or right to exchange the location

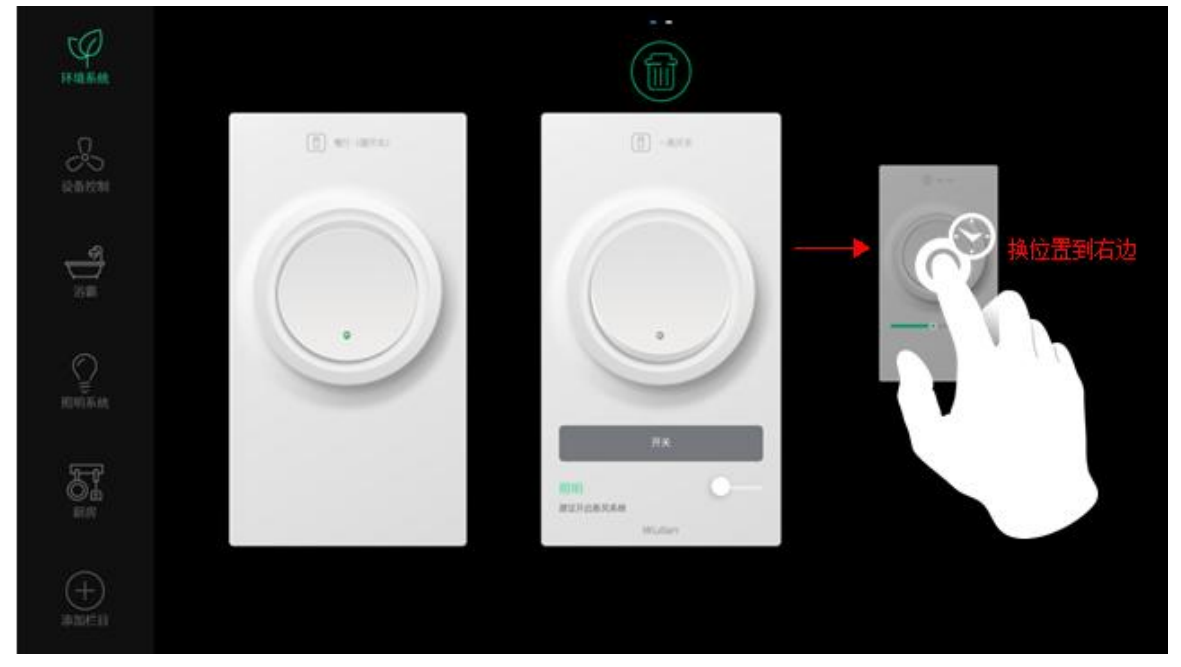

#### **3.3 Delete the Device Cards**

1. Long press on the device card

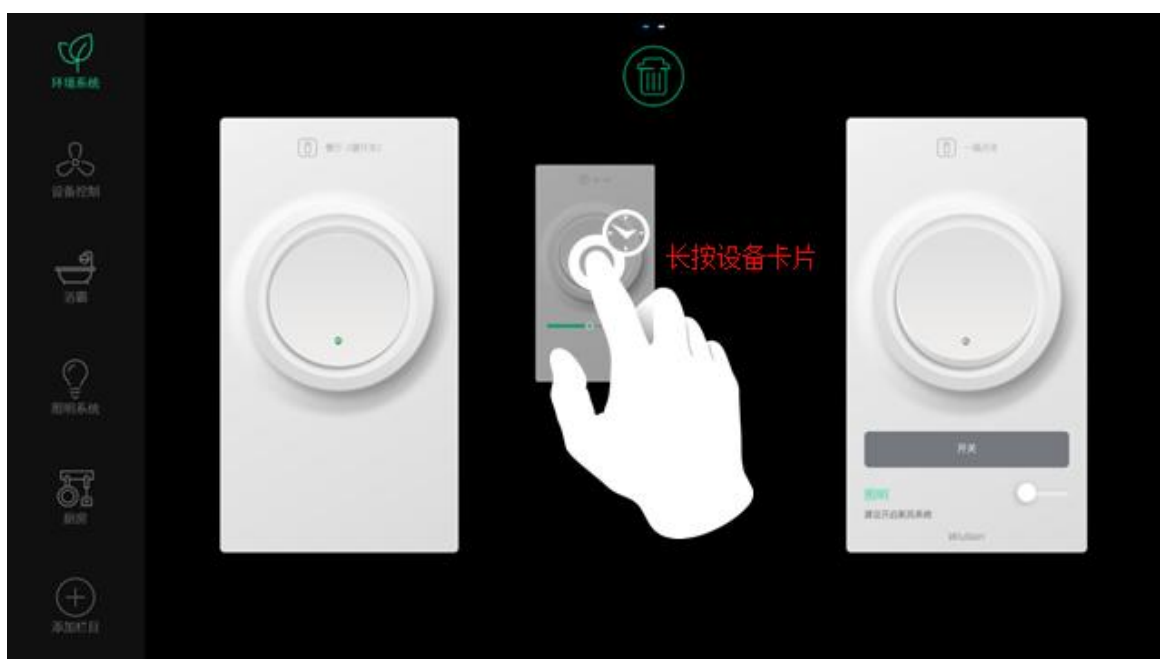

1. Move the selected card upward to the garbage can area, release the card, then the device is deleted

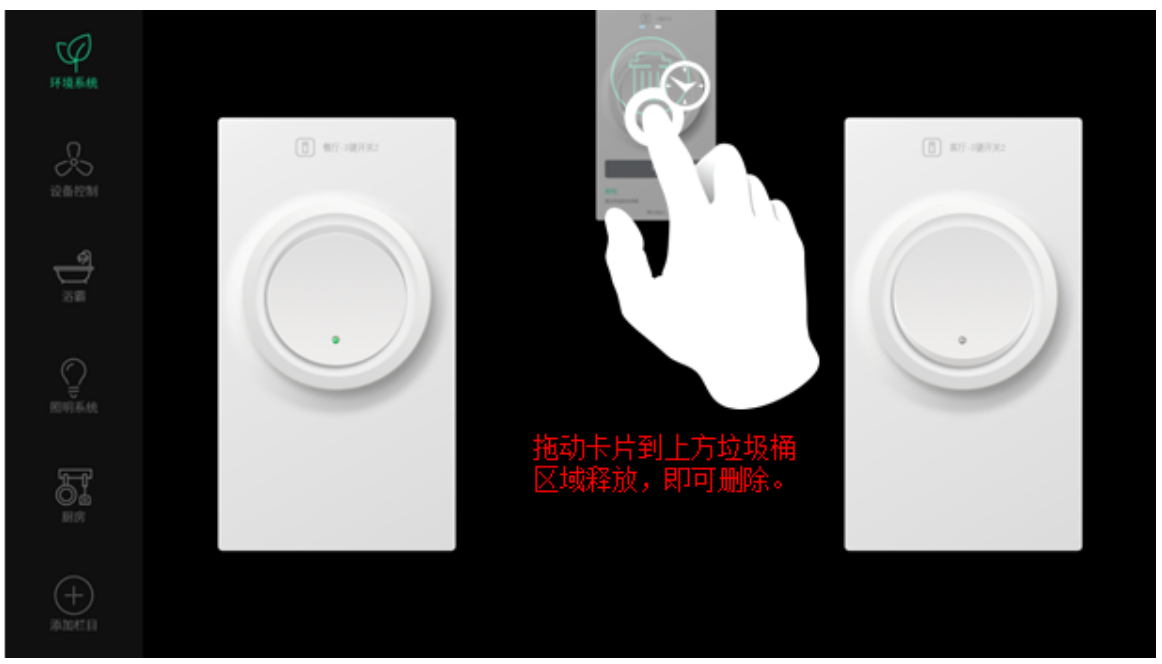

#### 3.4 Group the Device Cards

1. Long press on the device card

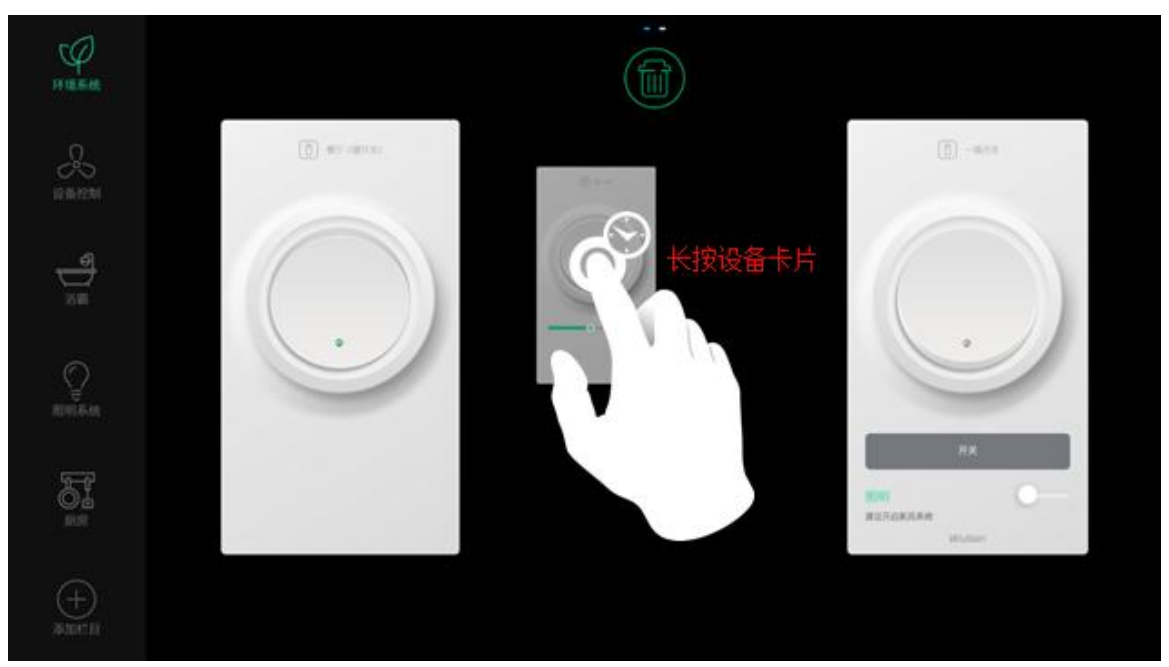

2. Move the card to the target group, release the card then it is in the selected group

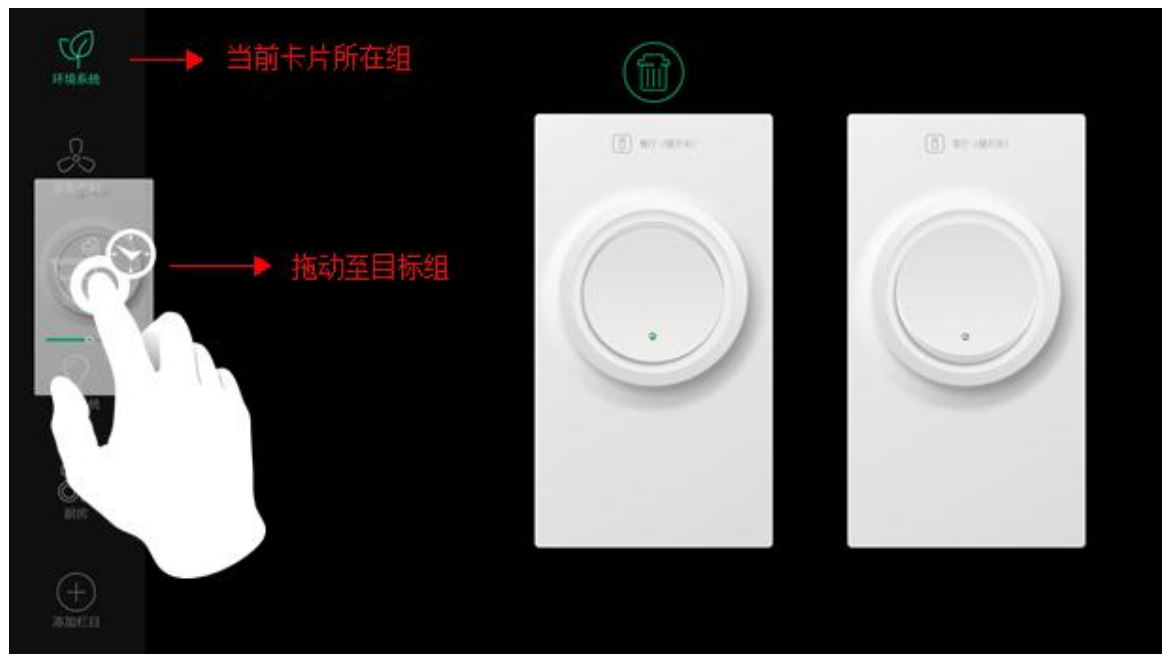

#### **3.5 Switch the Device Pages**

Remark: This function is available only when there are at least 2 device pages

1. Use at least 2 fingers to slide the device page and switch to next device page

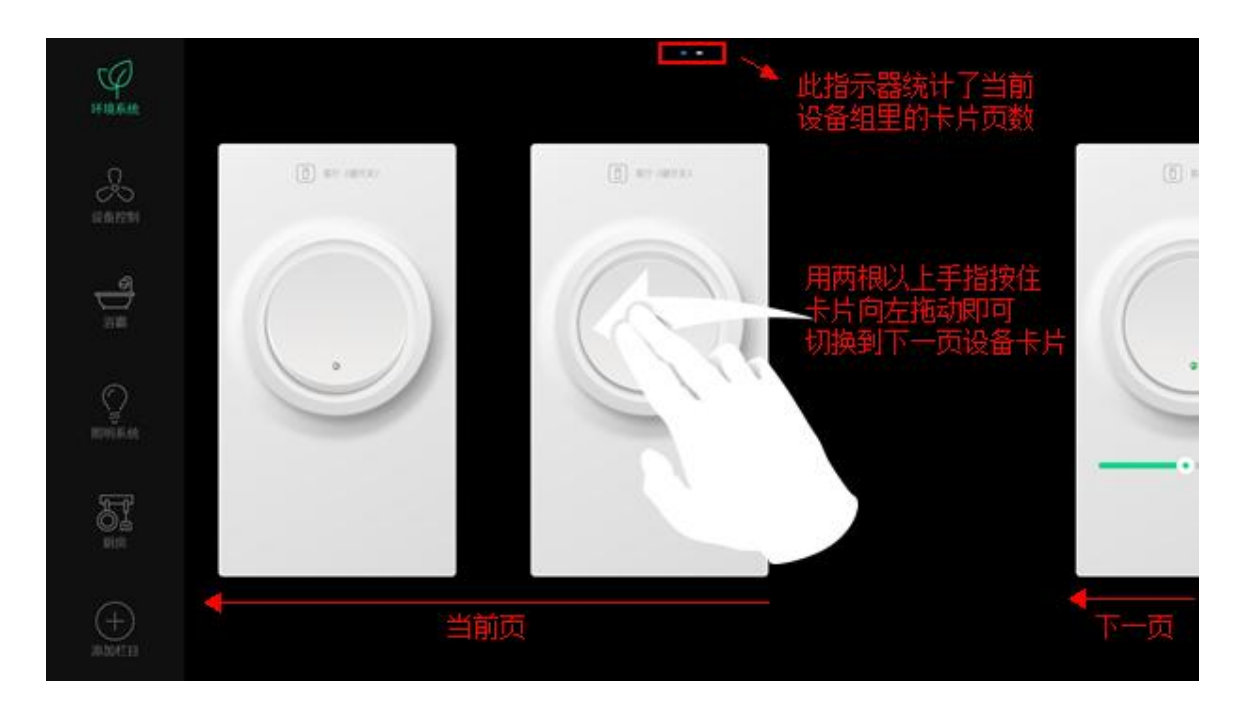

## 3.6 Add New Device Group

1. In the Device Part, click the "Add Group" icon at the bottom left

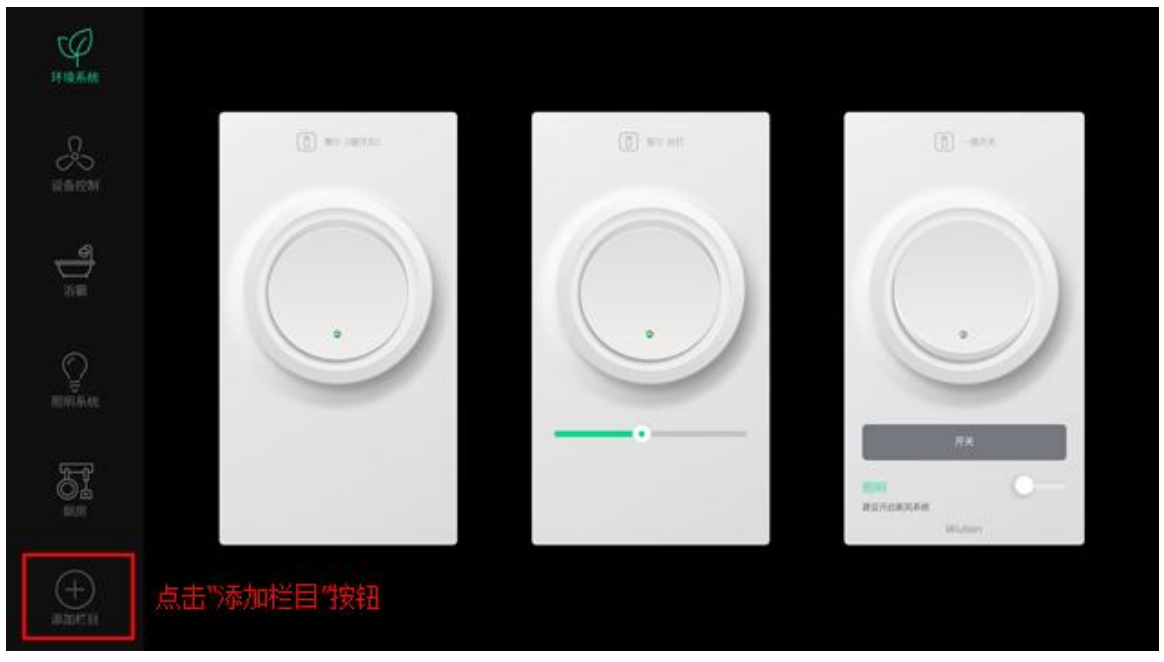

2. Set up the name and icon for the new device group, click the confirm button

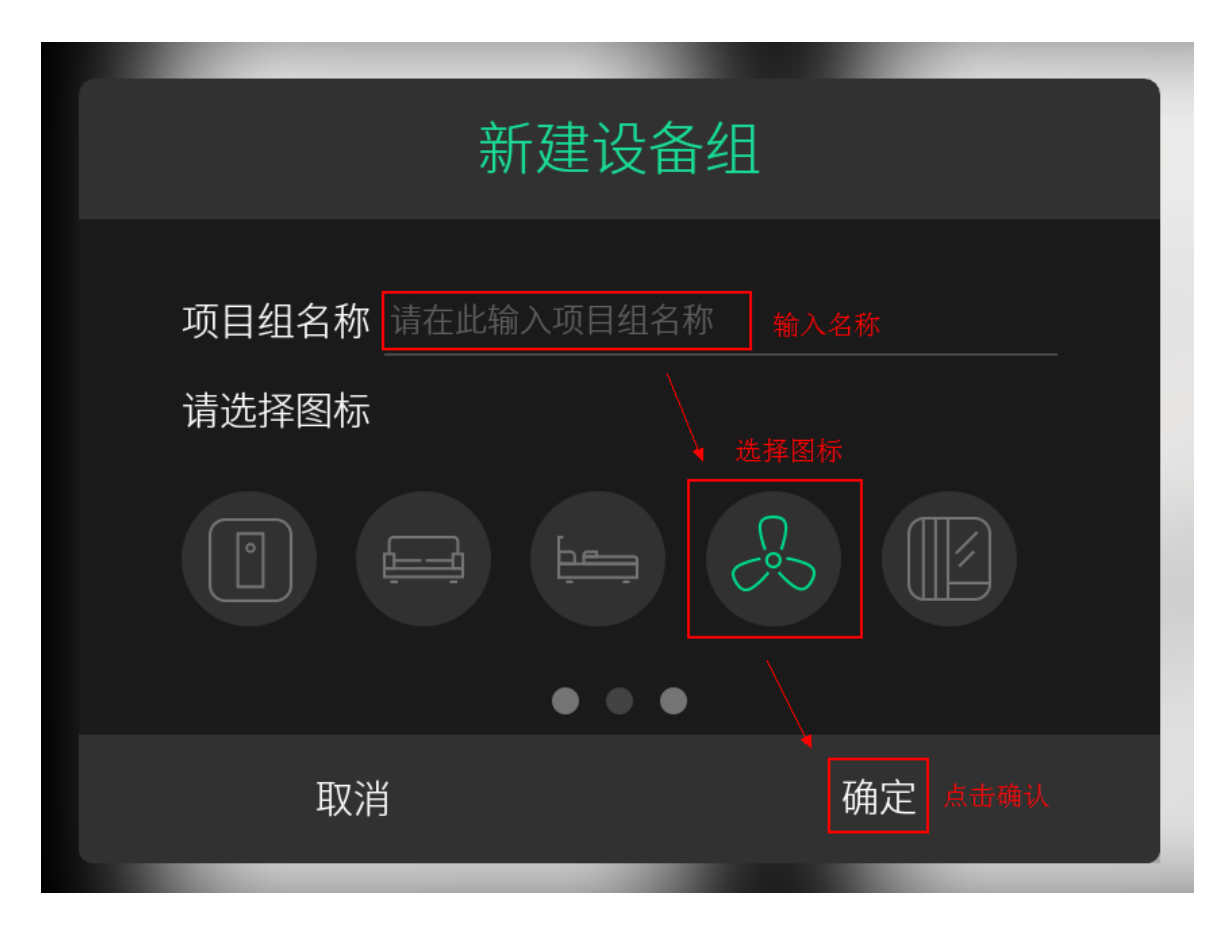

## 3.7 Delete the Device Group

1. Long press on the icon of the device group that need to be removed

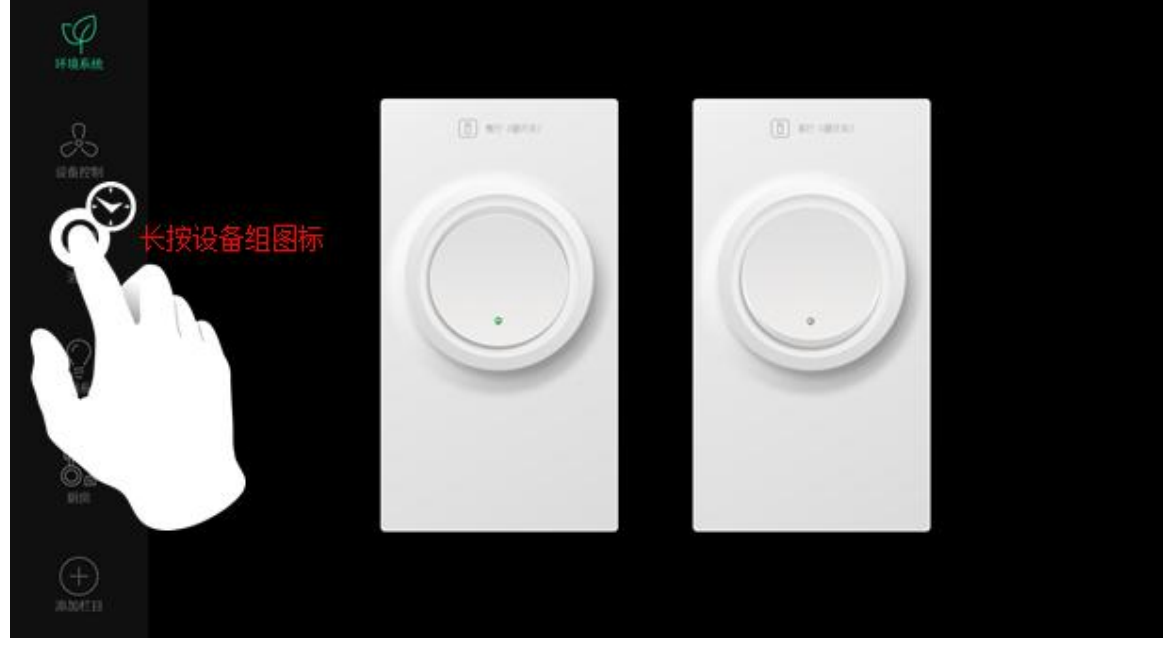

2. Click the confirm button then the device group and all the device cards inside are removed

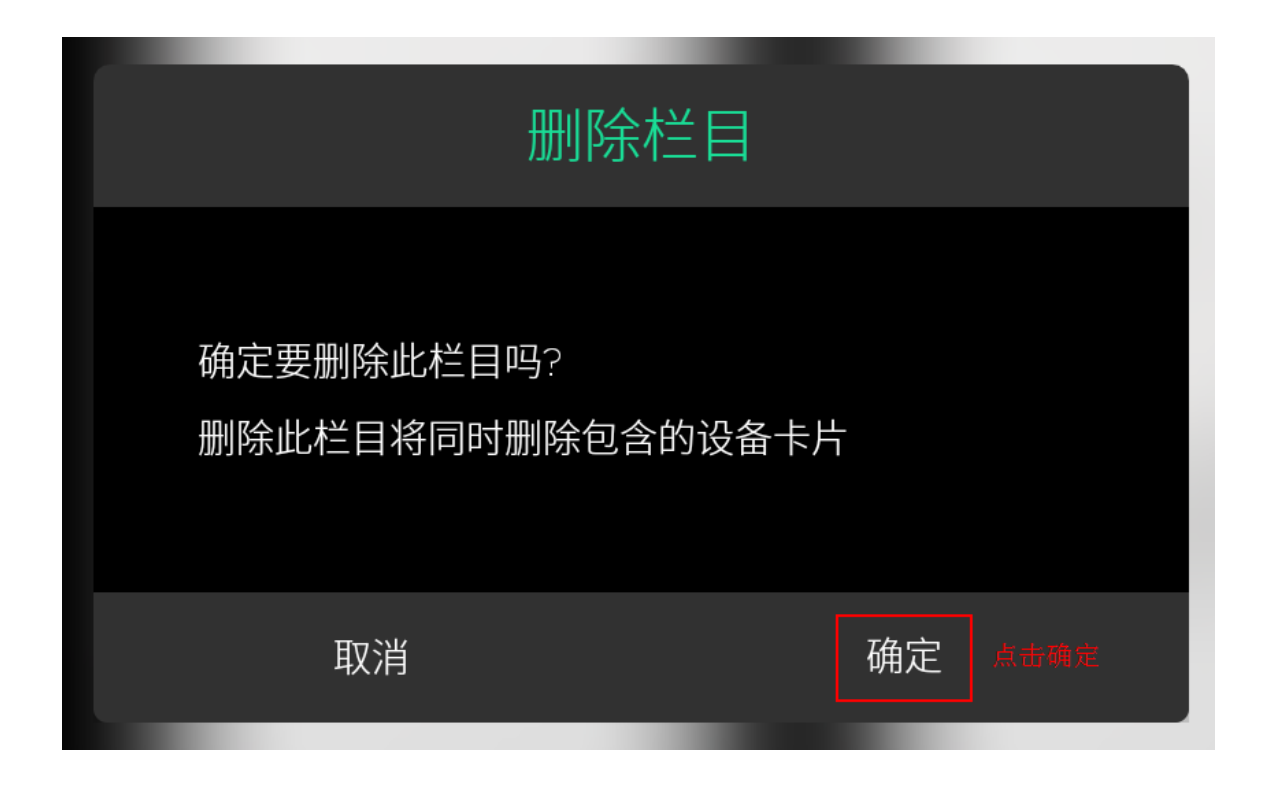

4 HEALTH PART

# 4.1 Sleeping Belt

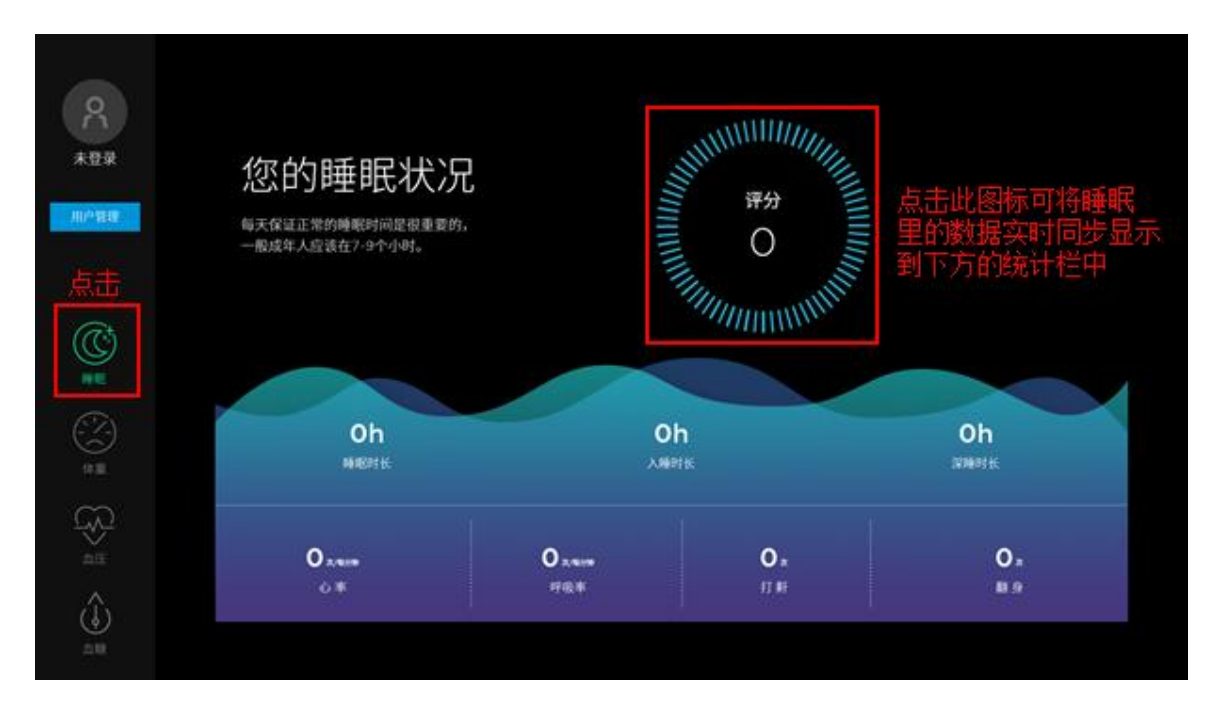

## 4.2 Weighing Scale

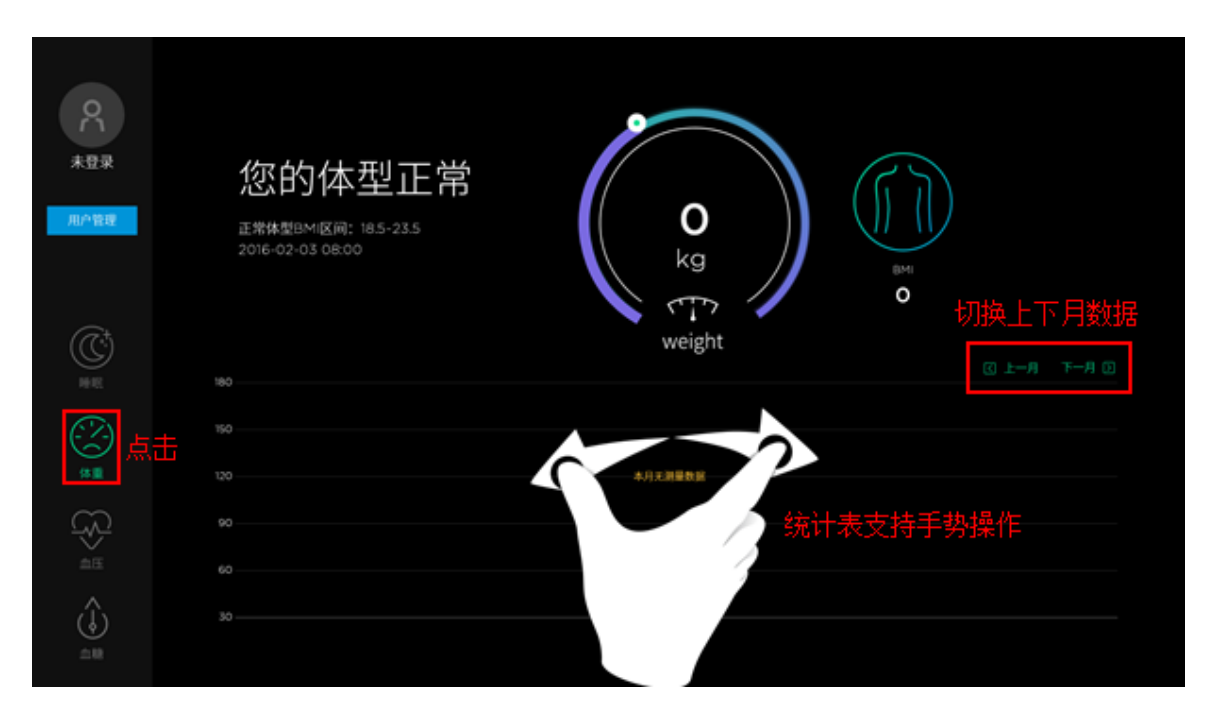

#### 4.3 Sphygmomanometer

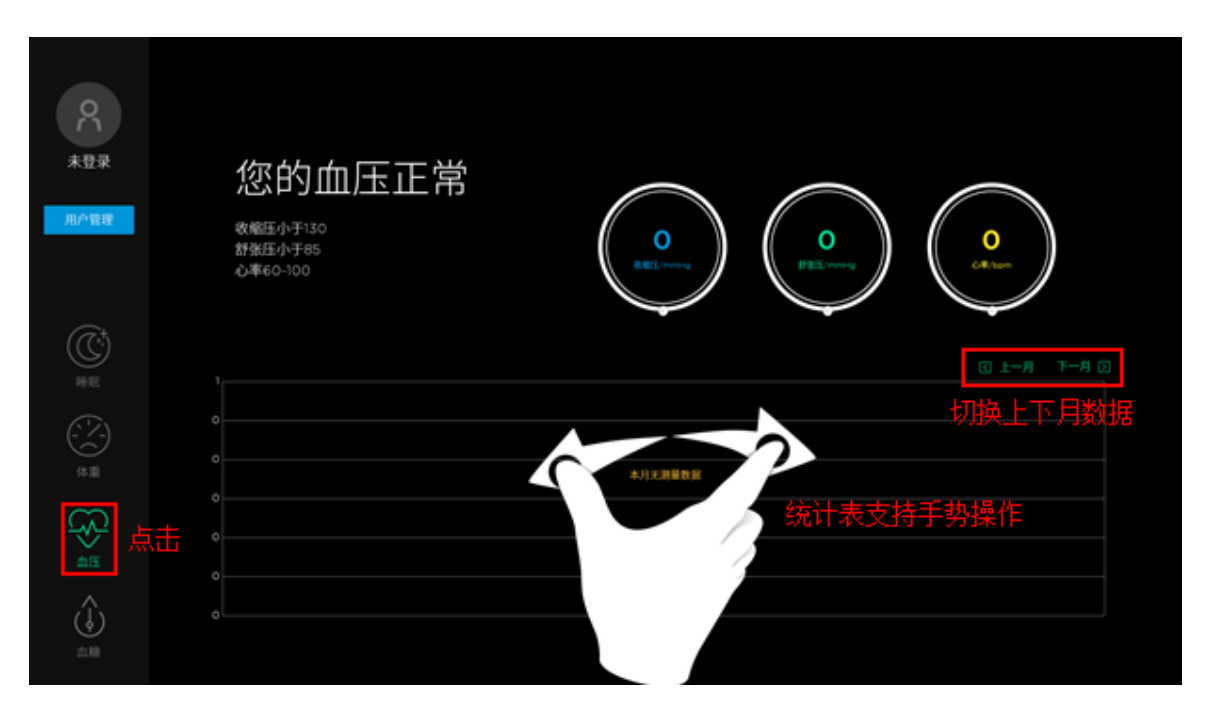

#### 4.4 Glucometer

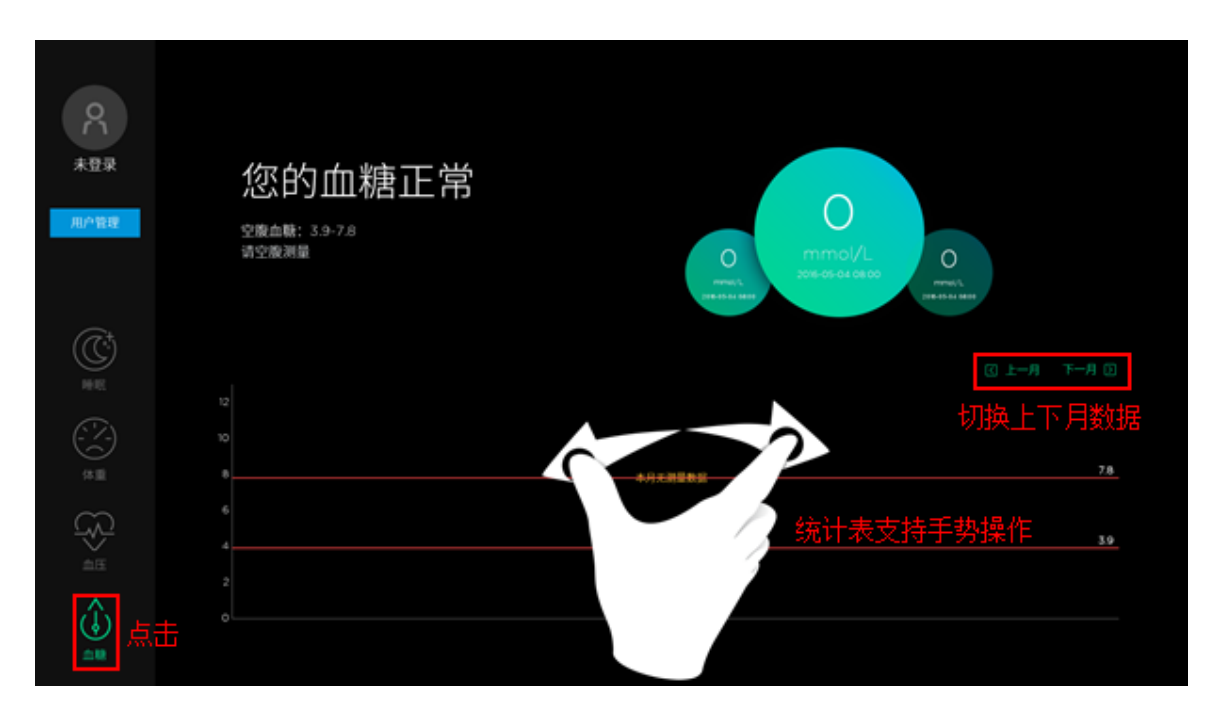

# 5 MUSIC PART

1. Click the "Music area" at the bottom right of the Home page, then enter the Music Part

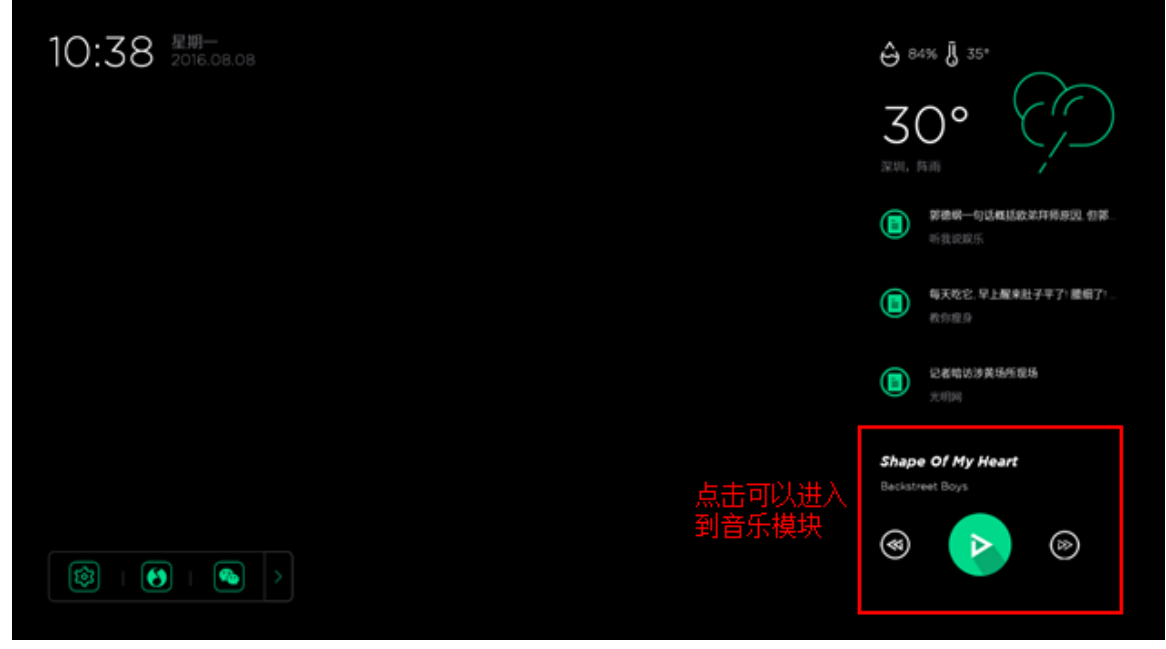

2. In the Music Part, please operate according to the indications below:

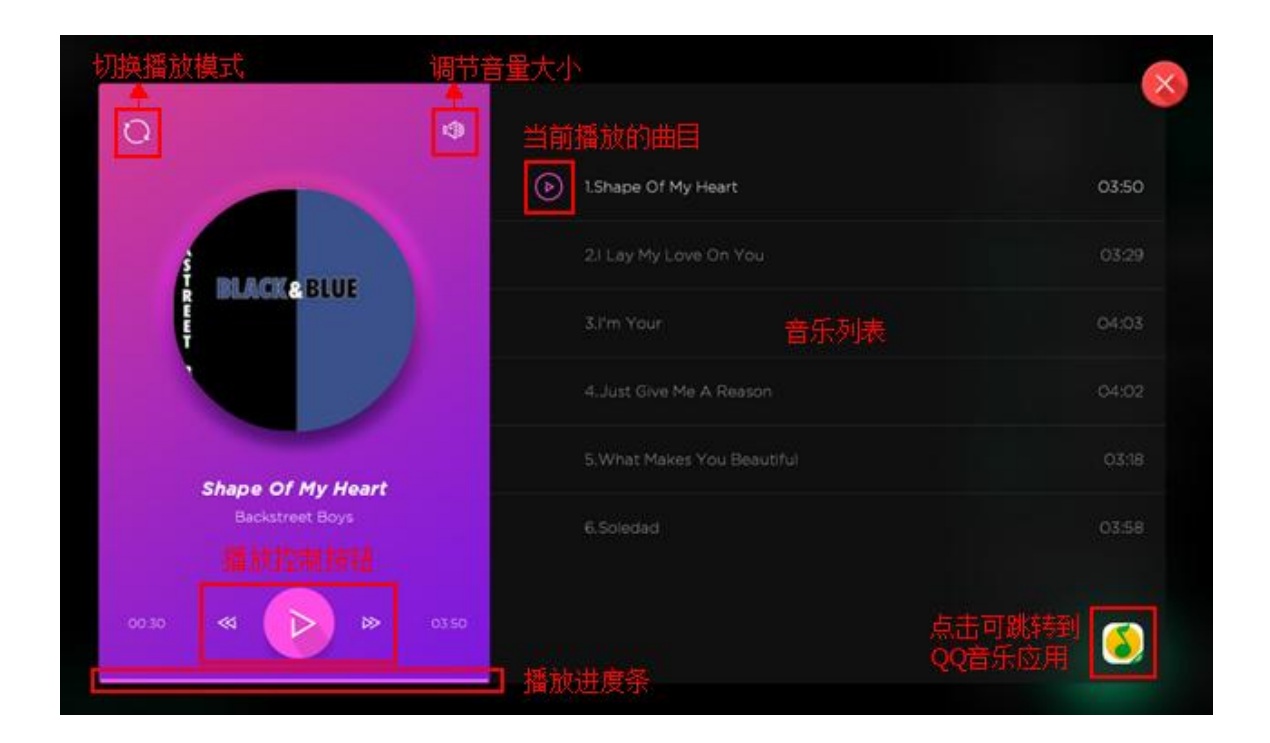

# 6 TINE & DATE PART

1. Click the "Time area" at the bottom right of the Home page, then enter the Time & Date Part

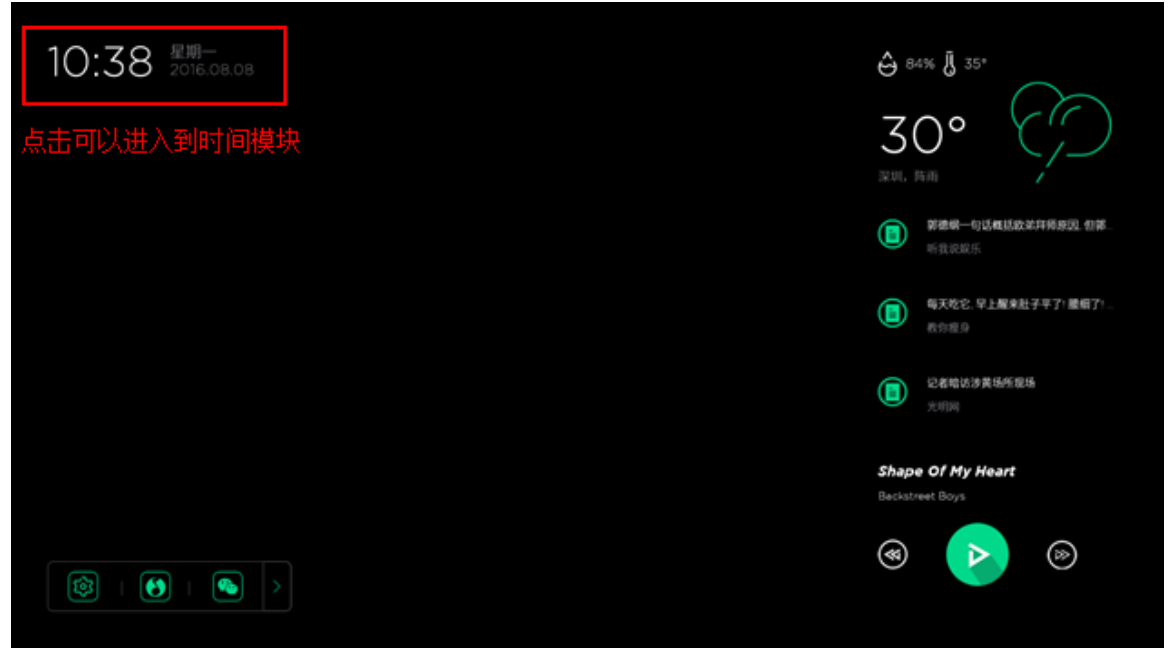

2. In the Time & Date Part, please operate according to the indications below:

注意:日程信息需要用户登录之后才能显示,而且该日程的信息需要在"锐吉智能家居" 微信公众号 (raysgem\_smart\_home) 中进行设置。 Remarks: The schedule will not be displayed until the user logged in, and users need to edit the schedule on the XXX

|            |     |     |                    |          |     |     |     | × |
|------------|-----|-----|--------------------|----------|-----|-----|-----|---|
| Monday 8 = | < - | 上一月 | 20                 | 016年8    | 月   |     |     |   |
|            | SUN | MON | TUE                | WED      | THU | FRI | SAT |   |
| 使用日程、请先登录  |     |     | 2<br><u>جج</u> ونہ | 3<br>1#9 | 4   | 5   | 6   |   |
|            | 7   |     | 9                  | 10       |     | 12  | 13  |   |
|            | 14  | 15  | 16                 | 17       | 18  | 19  | 20  |   |
|            | 21  | 22  | 23                 | 24       | 25  | 26  | 27  |   |
|            | 28  | 29  | 30                 | 31       |     |     |     |   |
|            | -   |     | 可左右                | 滑动切      | 换月份 |     |     |   |

# 7 WEATHER PART

1. Click the "Weather area" at the bottom right of the Home page, then enter the Weather Part

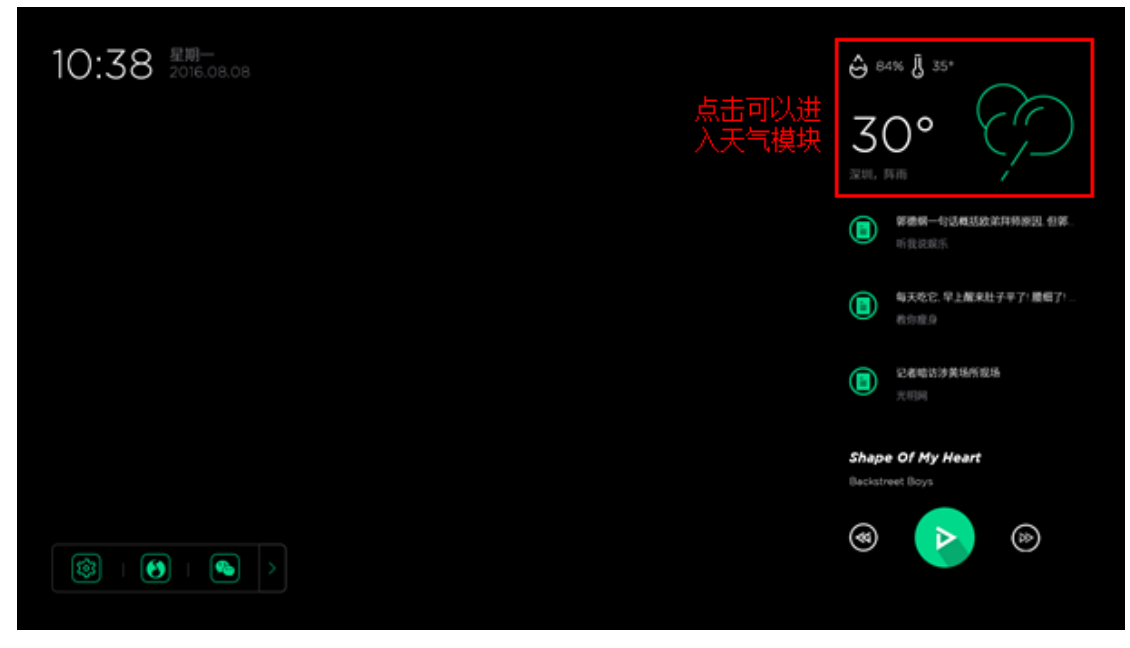

2. In the Weather Part, Check the weather condition according to the operate indications below:

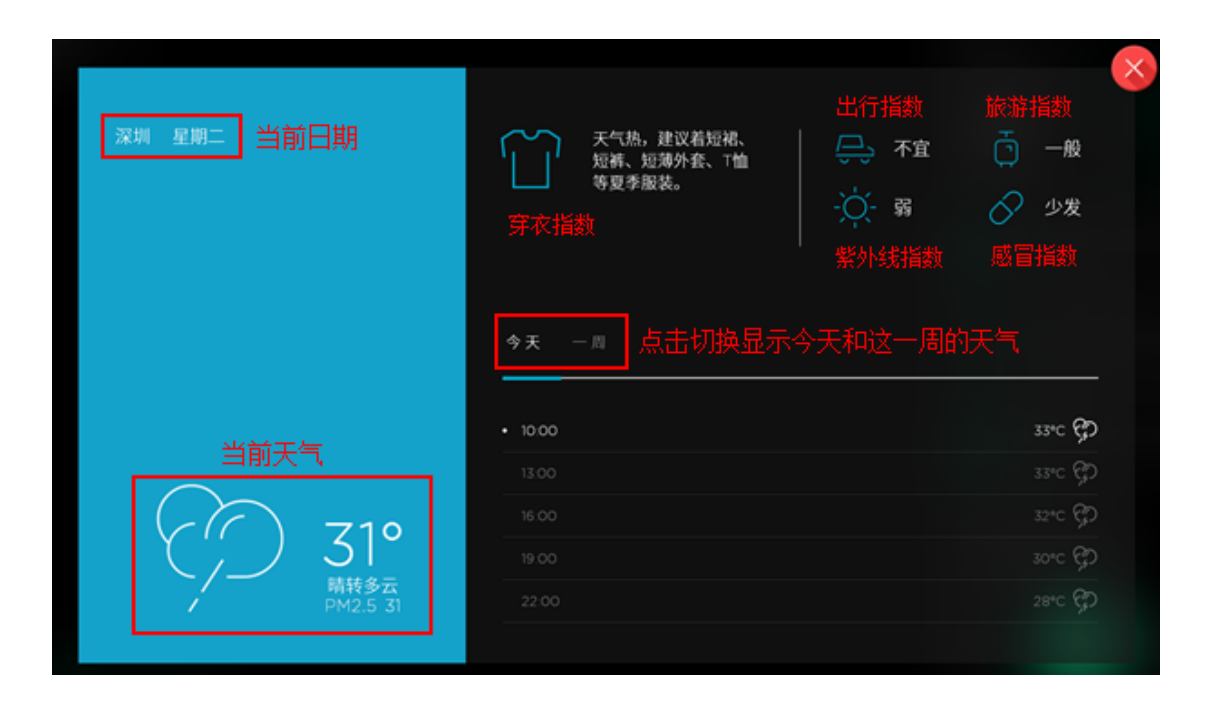

#### 8 NEWS PART

1. Slide the "News list" at the right of the Home page to check the news

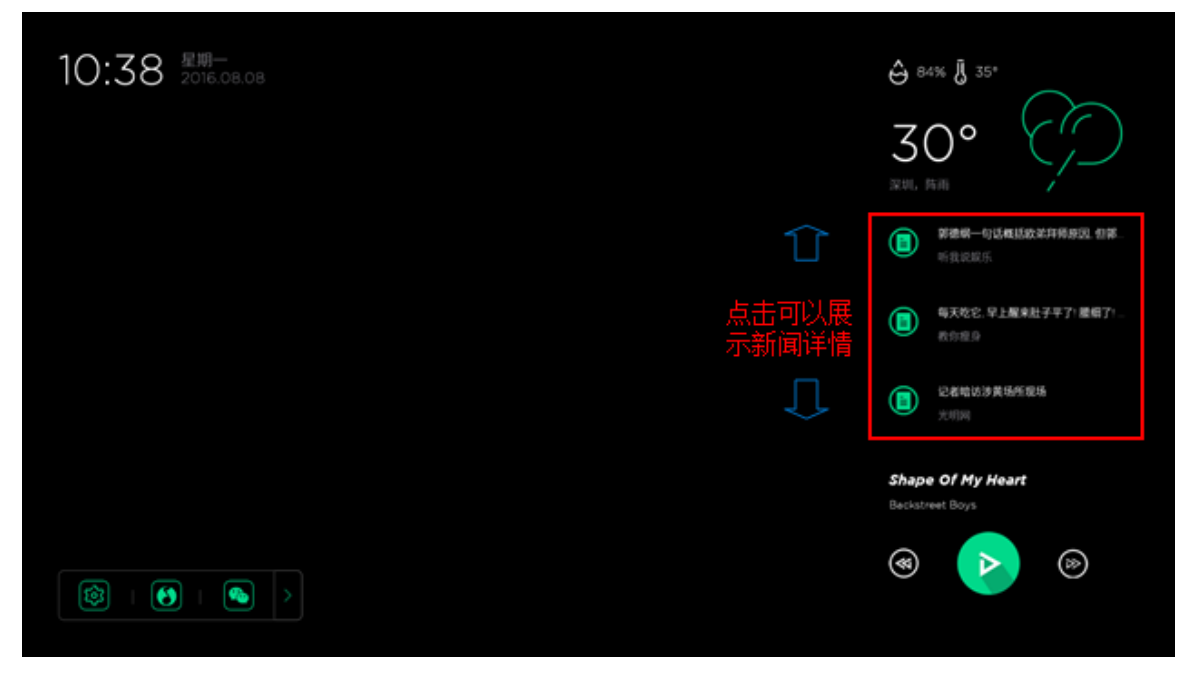

2. Click the news item to view the complete news content:

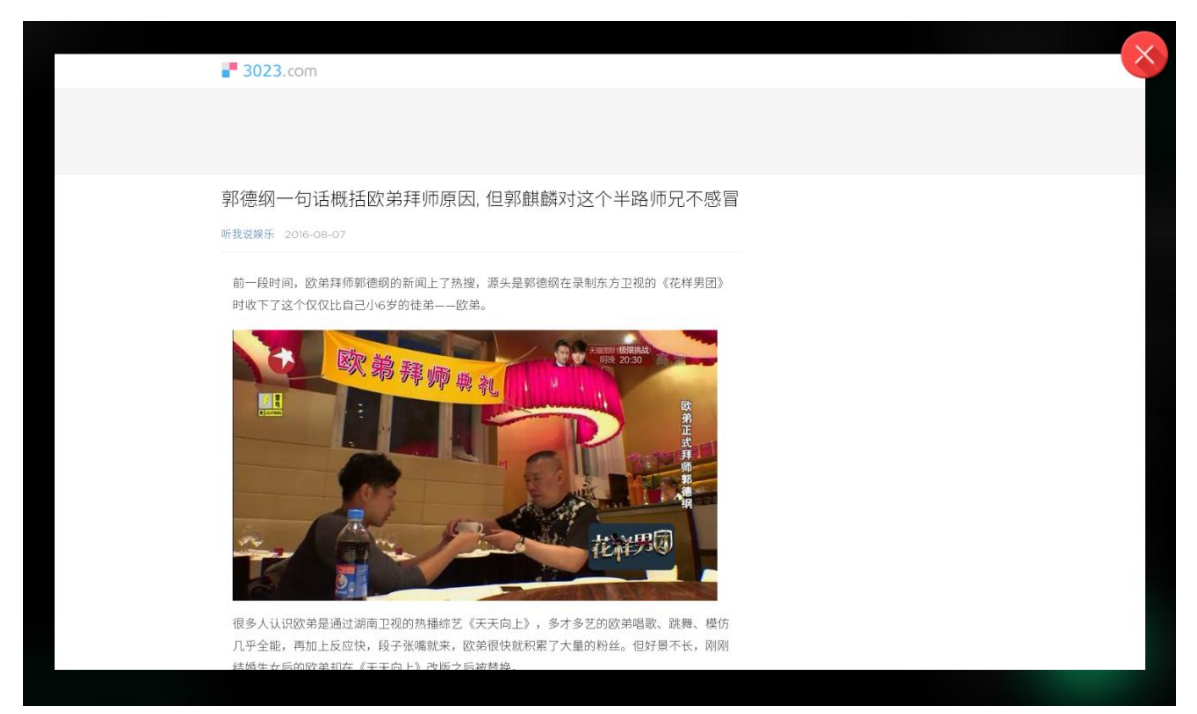

# 9 SETUP PART

1. Click the "Setting" icon at the bottom left of the Home page

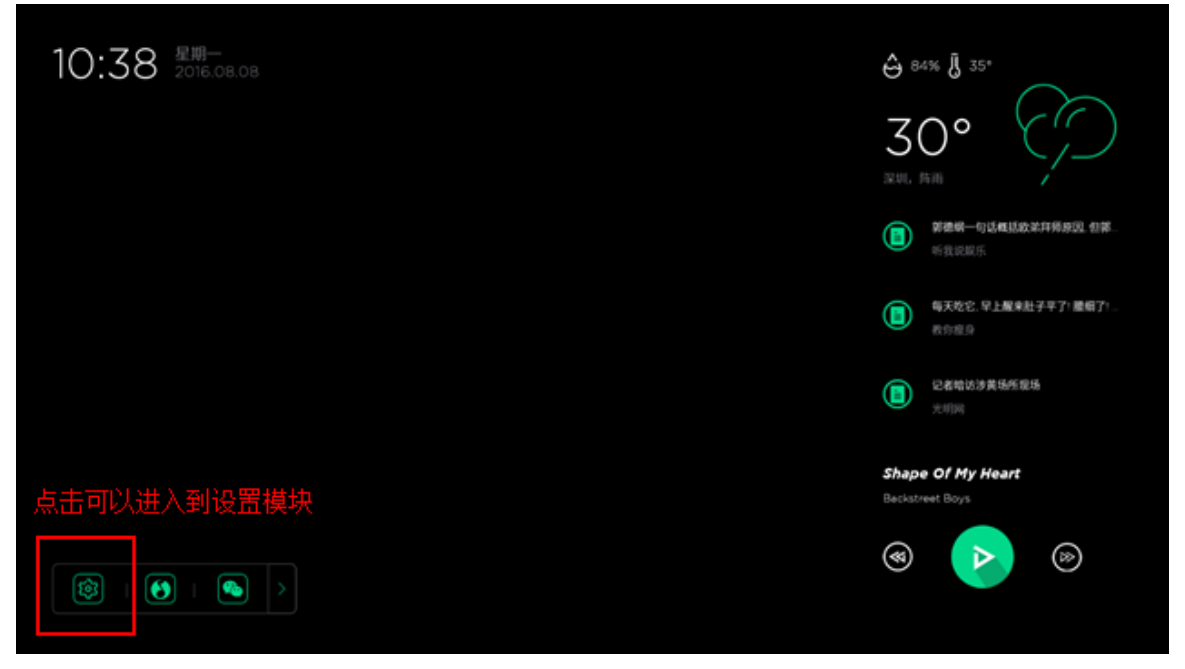

2. Set up for the functions in the pop-up window

| হ্ট  |             | ×    |
|------|-------------|------|
| WLAN | 设置WiFi      | (((° |
| 入网开关 | 开启物联网关的加网模式 | (J)  |
| 清除设备 | 清除所有的智能设备   |      |
| 重启   |             | С    |
| 关于   | 查看软件信息      | í    |

# 10 THIRD-PARTY APPLICATION

1. Click the last "Arrow" icon at the bottom left of the Home page, then the Third-party Application List comes out

| 14:31 <sup>星期—</sup><br>2016.08.08 |                      |                                      |
|------------------------------------|----------------------|--------------------------------------|
|                                    |                      |                                      |
|                                    | ▶<br>▲ 点击之后弹出第三方应用模块 | Shape Of My Heart<br>Beckstreet Boys |

2. Long press on the icon and move it to the designated location in the

list

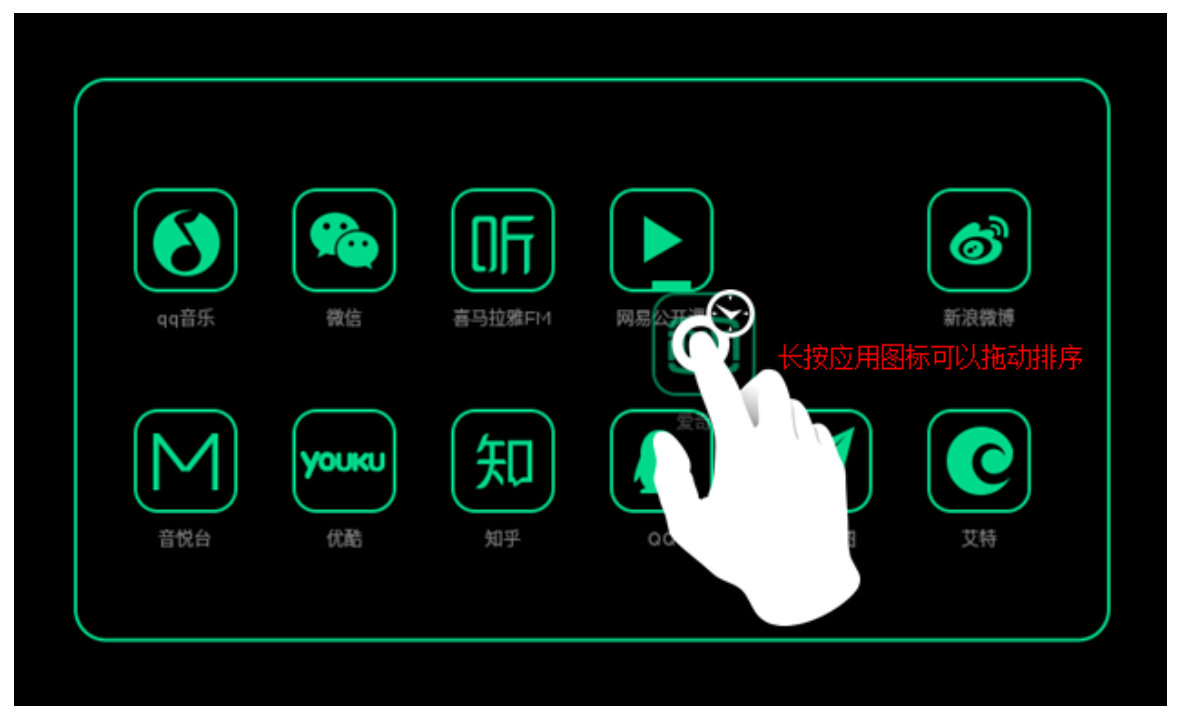

3. Click one icon, it will switch to the page of the corresponding application